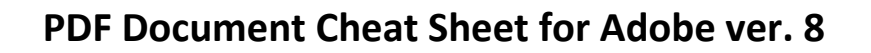

## **Convert a Word Document into a PDF Document**

• Open Word Document and click on the Option button

D E

A D M I N I S T R A T I O N

- Click on Print
- Select Adobe PDF for Printer Name and Click OK to start conversion
- Name and Save Your PDF Document

## NOTE: Be sure to remove all metadata (tracked changes) from Word Document before converting it to PDF Document.

| Compress File Options                                       |                                                       |                                                         |                                                    |
|-------------------------------------------------------------|-------------------------------------------------------|---------------------------------------------------------|----------------------------------------------------|
| Option 1:                                                   | Option 2:                                             |                                                         | <b>Option 3:</b> (Primarily Scanned Documents)     |
| Open PDF Document in Adobe                                  | Open PDF Document in Adobe                            |                                                         | Open PDF Document in Adobe                         |
| Acrobat                                                     | Acrobat.                                              |                                                         | Acrobat                                            |
| • Select File -> Print ->                                   | <ul> <li>Select Document -&gt; Reduce File</li> </ul> |                                                         | Click Document->Optimize                           |
| • Select Adobe PDF printer from the list                    | Size -> Select Retain existing ->                     |                                                         | Scanned PDF                                        |
| printer name list                                           | Click OK                                              |                                                         | <ul> <li>Select Small Size and click OK</li> </ul> |
| Click OK                                                    | • Click File-Save and save the change                 |                                                         | <ul> <li>Click File-Save and save the</li> </ul>   |
|                                                             |                                                       |                                                         | changes                                            |
| Convert Image Based PDF file to a Full Text Searchable File |                                                       |                                                         |                                                    |
| Open Image Based PDF Document (Scanned)                     |                                                       |                                                         |                                                    |
| Select Document from the Top Menu Bar                       |                                                       |                                                         |                                                    |
| Select OCR Text Recognition                                 |                                                       |                                                         |                                                    |
| Select Recognize Text Using OCR                             |                                                       |                                                         |                                                    |
| Click OK to start conversion to Full Text Searchable File   |                                                       |                                                         |                                                    |
| Save Document                                               |                                                       |                                                         |                                                    |
| Merge PDF Documents                                         |                                                       | Split Large PDF Documents                               |                                                    |
| Open Document 1                                             |                                                       | Open PDF file in Adobe Acrobat.                         |                                                    |
| Click on Document from the Top Menu Bar                     |                                                       | Click File -> Print                                     |                                                    |
| Select Insert Pages                                         |                                                       | Select Adobe PDF as the printer                         |                                                    |
| • Find Document 2 to Insert and Click Select                |                                                       | • Enter page numbers to put in Volume 1 and click OK    |                                                    |
| • Select Location to Insert Document 2 into Document 1      |                                                       | • Name the file as <i>Volume 1-Original</i> file name   |                                                    |
| and Click Ok                                                |                                                       | • For the Volume 2, select the next set of page numbers |                                                    |